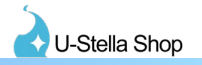

#### ●はじめに

・当説明書はCyber Armory MPMをVRChat用アバターへ入れる際の説明書になります。

#### ●設定の流れ

1.各種必要Asset,UnityPackageのインポート

2.Cyber Armory MPMの配置、調整、Constraintの設定

3.FXレイヤー、Éxpressionメニュー、Expressionパラメーターの設定

## 1. UnityPackageのインポート

#### •Cyber Armory MPMのインポート

BOOTHから当Cyber Armory MPMのデータをダウンロードを行い、内容物の "CyberArmory\_MPM\_Ver1.xx.unitypackage" をプロジェクトヘインポートしてください。

# 2. Cyber Armory MPMの配置、調整、Constraintの設定

アバターへCyber Armory MPMの配置、Constraintコンポーネントの設定を行います。

#### ・アバターへCyber Armory MPMのPrefabデータを配置する

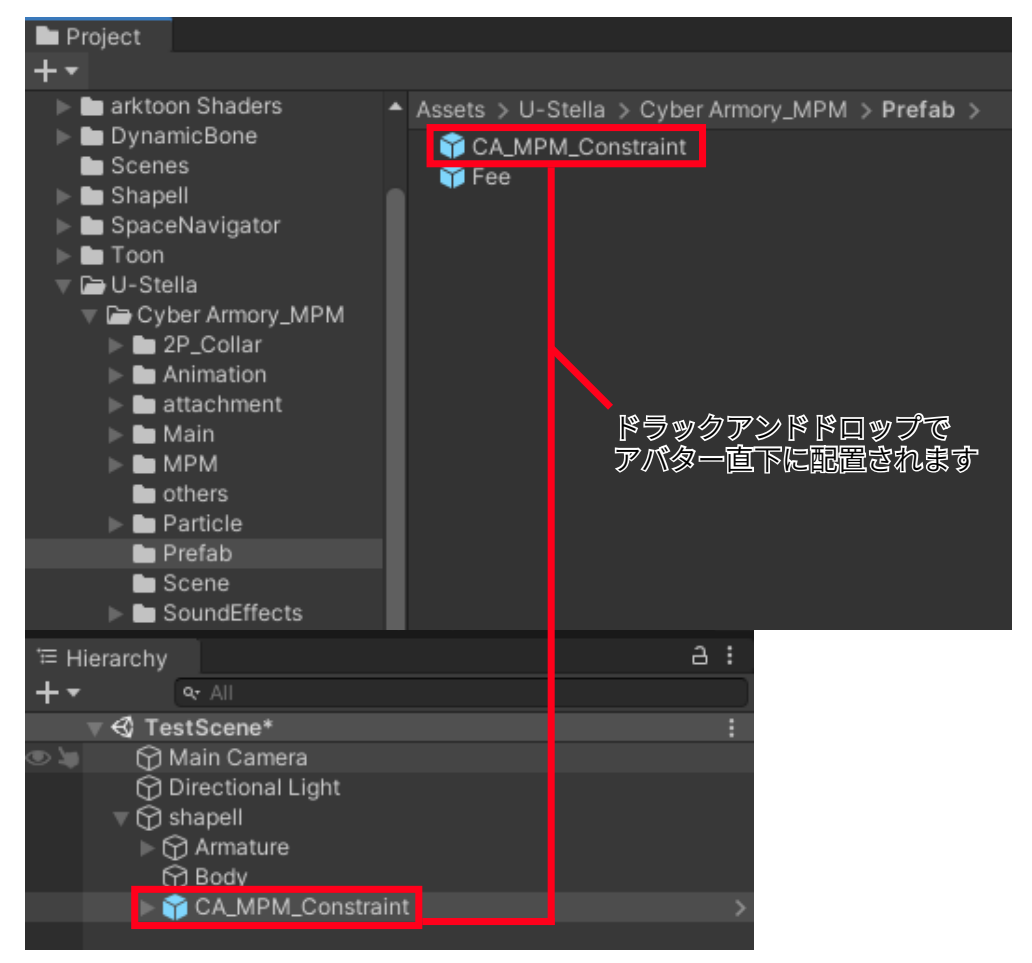

U-Stella/Cyber Armory\_MPM/Prefab フォルダにある "CA\_MPM\_Constraint" Prefabをアバターのroot オブジェクトの直下へ配置してください。

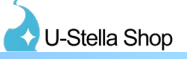

・配置したCyber Armory MPMのPrefabデータの位置を調節する

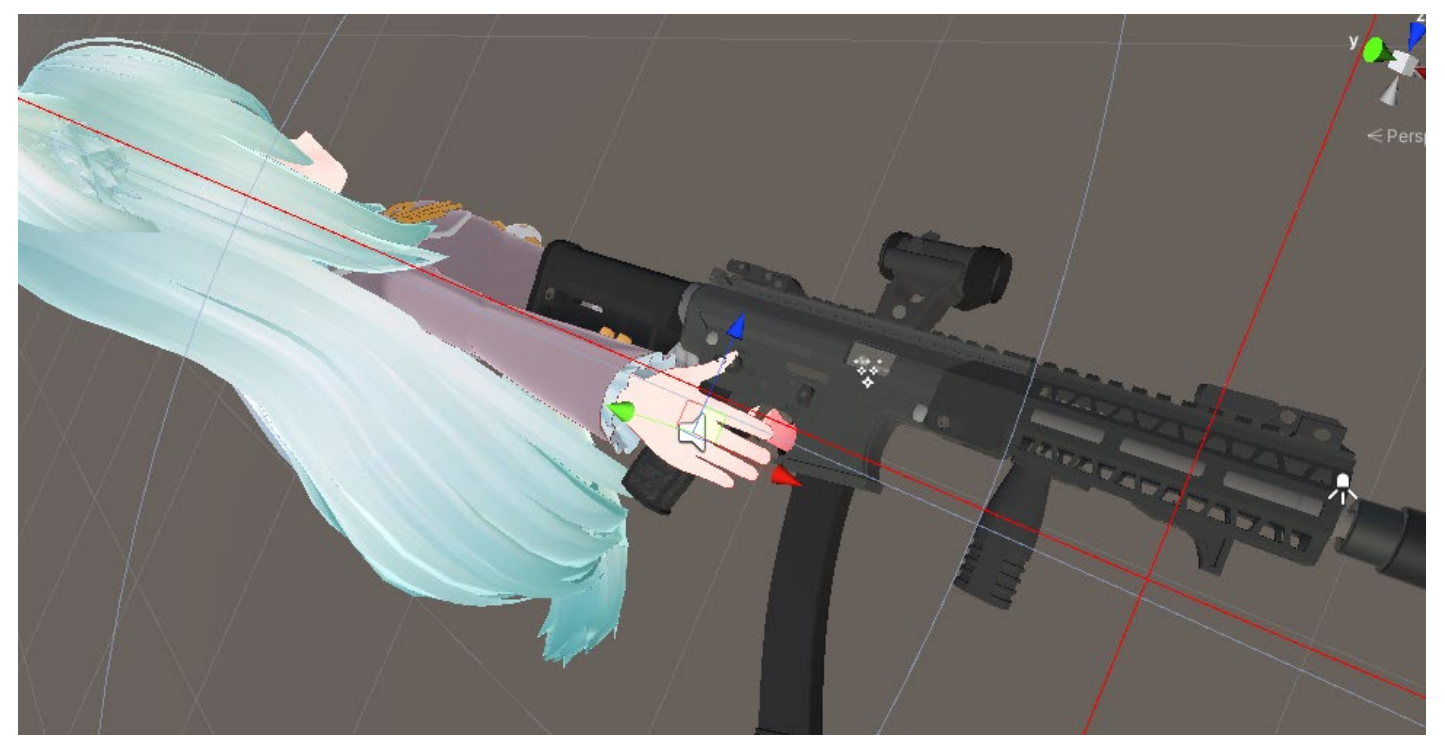

アバター直下に配置したCA\_MPM\_Constraintオブジェクトを銃を持つ手へ移動させます。

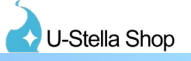

#### ・銃を持つ腕と銃を同期させる為、ParentConstraintの設定を行う

| Έ Hierarchy 급 :                                                                                 | Inspector Package Man           | ager 🛛 🖯 Inspec    | tor         | a :                     |
|-------------------------------------------------------------------------------------------------|---------------------------------|--------------------|-------------|-------------------------|
| + • @ All                                                                                       | 😪 🗸 CA MPM Constra              | int                |             | Static 🔻                |
| ▼ € TestScene* :                                                                                | Tag Untagged                    |                    | ver Default |                         |
| Directional Light                                                                               | Prefab Open                     | Select             | Overrides   |                         |
| v 🕅 shapell                                                                                     | Transform                       |                    |             | o -+ :                  |
| ► 🕤 Armature                                                                                    |                                 | X 0 4000           | N 1 0100    | 7 0 0 4 5 2             |
| CA_MPM_Constraint                                                                               | Position                        | X 0.4992           | Y 1.0196    | 2 -0.0452               |
|                                                                                                 | Scale                           | X 1                | Y 1         | 7 1                     |
|                                                                                                 |                                 |                    |             |                         |
|                                                                                                 | V 🔿 🖌 Parent Constraint         |                    |             | ₩.÷ :                   |
|                                                                                                 | Activate                        |                    | Zero        |                         |
|                                                                                                 | Is Active                       |                    |             |                         |
|                                                                                                 | weight<br>► Constraint Settings |                    |             |                         |
|                                                                                                 | Sources                         |                    |             |                         |
|                                                                                                 | None (Transform)                |                    |             | 01                      |
|                                                                                                 | None (Transform)                |                    |             | + -                     |
|                                                                                                 |                                 |                    |             |                         |
|                                                                                                 |                                 | Add Componen       | t           |                         |
|                                                                                                 |                                 |                    |             |                         |
| ≔ Hierarchy 🛛 🕹 🗄                                                                               | Inspector Package Mana          | ager 🛈 Inspec      | tor         | а:                      |
| + - • All                                                                                       | Sa Z CA MPM Constra             | int                |             | Static -                |
| ▼ € TestScene* :                                                                                |                                 | <b>•</b> 1 as      | or Default  | Justano                 |
| Main Camera     Directional Light                                                               | Prefab Open                     | Select             | Overrides   | •                       |
| ▼ Õ shapell                                                                                     | Transform                       |                    |             |                         |
|                                                                                                 | Destation                       | × 0 4000           | × 1 0100    | 7 0 0452                |
| BackRibbonRoot                                                                                  | Position                        | X 0.4992           | Y 90 00001  | 7 90 00001              |
| ► SkirtRoot                                                                                     | Scale                           | X 1                | Y 1         | Z 1                     |
| v ⊕ spine<br>▼ 💮 Chest                                                                          |                                 |                    |             | 0 -t :                  |
| Neck                                                                                            | Parent Constraint               |                    |             | •• •                    |
| Shoulder.L Shoulder.R                                                                           | Activate                        |                    | Zero        |                         |
| V DpperArm.R                                                                                    | Weight                          |                    |             |                         |
| C M LowerArm.R                                                                                  | ► Constraint Settings           |                    |             |                         |
|                                                                                                 | Sources                         |                    |             |                         |
| $\tilde{\sim}$                                                                                  |                                 |                    |             |                         |
|                                                                                                 | Hand.R (Transform)              | )                  |             | ⊙ 1                     |
| ▶ ☆ Tail<br>▶ ☆ UpperLeg.L<br>▶ ☆ UpperLeg.R                                                    | Hand.R (Transform)              | )                  |             | 0 1     + -             |
| > ☆ UpperLeg.L<br>> ☆ UpperLeg.R<br>☆ Body                                                      | Hand.R (Transform)              | )                  |             | ⊙ <mark>1</mark><br>+ - |
| ▷ ① Tail       ○ UpperLeg.L         ▷ ② UpperLeg.R         ③ Body         ▷ ③ CA_MPM_Constraint | Hand.R (Transform)              | )<br>Add Component |             | ○ 1<br>+ -              |

CA\_MPM\_ConstraintのParentConstraintコンポーネントの赤枠に銃を持つ手のボーンをドラッグで設定してください。

ボーンの設定の次にParentConstraintコンポーネントの黄枠のActiveボタンを押し、黄枠下のIs Activeの項目の チェックが入ったことを確認してください。

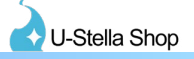

### ・マガジンを持つ腕とマガジンを同期させる為、ParentConstraintの設定を行う

| 🕨 💮 Tail                                           |                          |   |    | <u>,                                     </u> |
|----------------------------------------------------|--------------------------|---|----|-----------------------------------------------|
| ▶ 💮 UpperLeg.L                                     |                          |   |    |                                               |
| ⊳ 🖓 UpperLeg.R                                     |                          |   |    |                                               |
| 🖓 Body                                             |                          |   |    |                                               |
| CA_MPM_Constraint                                  | ~                        |   |    |                                               |
| D_Char                                             | Сору                     |   |    |                                               |
|                                                    | Paste                    |   |    |                                               |
|                                                    | Rename                   |   |    |                                               |
| ▶ 💮 LIGHT                                          | Dualicata                |   |    |                                               |
| ▼ 🖓 21.!Root                                       | Duplicate                |   |    |                                               |
| O.joint_MPM                                        | Delete                   |   |    |                                               |
| Magazine Constraint                                | Select Children          |   |    |                                               |
| MagazineConstraint_T                               | Select Prefab Root       |   |    |                                               |
| 1.joint_Fire Control                               | Open Prefab Asset        |   |    |                                               |
| ▷ ① 2.joint_Mag release bo                         | Select Drofab Acrot      |   |    |                                               |
| Y 4.joint_Chargingnandie     S 7 joint_Trigger     | Select Prerab Asset      |   |    |                                               |
| ₩ 8.joint Bolt                                     | Unpack Pretab            |   |    |                                               |
| 9.ljoint_Bolt release                              | Unpack Prefab Completely |   |    |                                               |
| Y 10.joint_Magazine     12 joint_Rutt stock        | Create Empty             |   |    |                                               |
| ► 🕥 13.joint_Dot sight                             | 3D Object                | > |    |                                               |
| ► 🙀 16.joint_Front sight bas                       | 2D Object                | > |    |                                               |
| 18.joint_Rear sight base<br>20 lioint_small addkit | Effects                  | > |    |                                               |
| ► ShootSE                                          | Light                    | > |    |                                               |
|                                                    | Audio                    | > |    |                                               |
|                                                    | Video                    | > |    |                                               |
|                                                    | UI                       | > |    |                                               |
|                                                    | Camera                   |   |    |                                               |
|                                                    |                          |   | l. |                                               |

CA\_MPM\_ConstraintオブジェクトをUnpackPrefabを行いPrefabとのリンクを解除します。

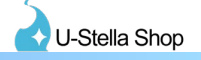

| 🕥 Directional Light            | R Directional Light                   |
|--------------------------------|---------------------------------------|
| v 🕅 shapell                    | T M shapell                           |
| T Armature                     | ▼ M Armature                          |
| The Hips                       | T A Hips                              |
| BackRibbonRoot                 | ► M BackRibbonRoot                    |
| K SkirtRoot                    | ► SkirtBoot                           |
| ▼ M Spine                      | ⇒ 🖓 Snine                             |
| The Chest                      | v ⊖ Spine<br>= ⊠ Chast                |
| Neck                           | ► 🖓 Nock                              |
| ▼ 🖓 Shoulder I                 |                                       |
|                                | = Silunarårmi                         |
| = MI owerArm I                 | • () OpperArm I                       |
|                                | V () LowerArm.L                       |
| ♥ ① Fidilo.L                   | C Managine Constantiate Transit       |
| ► C Little Provimal L          |                                       |
|                                | Chimle Deviced L                      |
| ► O Nindule Proximal.L         | P 🕁 Little Proximal.L                 |
| Child Provinal L               | Middle Proximal.L                     |
| P T numb Proximal.L            | Ring Proximal.L                       |
| P () Shoulder.R                | ► 🕁 Thumb Proximal.L                  |
|                                | ► 🕁 Shoulder.R                        |
|                                | ► 💬 StrapRoot                         |
| ▶ () UpperLeg.L                | ► 🖗 Tail                              |
| ↓ ↓ UpperLeg.R                 | ▶ 👰 UpperLeg.L                        |
| ₩ Body                         | ▶ 🔂 UpperLeg.R                        |
| CA_MPM_Constraint              | 🖓 Body                                |
| ₩ U_Char                       | V CA_MPM_Constraint                   |
| ► 💥 Particle                   | 🖓 U_Char                              |
| ► 💓 Trigger                    | Particle                              |
| ▼ (CA_MPM                      | ► 💬 Trigger                           |
| ⊳ ∰ LIGHT                      | V 🕤 CA_MPM                            |
| ▼ 💬 21.!Root                   | ► 💮 LIGHT                             |
| ▼ 🕁 0.joint_MPM                |                                       |
| Sound_suppressor               | 🔻 😭 0.joint_MPM                       |
| Magazine Constraint Target gun | Sound_suppressor                      |
| MagazineConstraint_Target      | 🖓 Magazine_Constraint_Target_gun      |
| Di lijoint_Fire Controi        | 🕥 1.joint_Fire Control                |
|                                | ····································· |

マガジンを手に持つためのConstraintTargetオブジェクトを、マガジンを持つ手へ移動させます。

Transform 🕤 shapell 🗇 Armature Position X -4.749745e- Y 0.05523047 Z 0.1056688 🕀 Body X 0 Y O Z 0 Rotation CA\_MPM\_Constraint X 1 Y 1 Z 1 OU\_Char Particle 👎 🗸 Parent Constraint 0 7 i CA\_MPM GLIGHT Is Active ~ 🔻 😭 21.!Root Weight • 1 0.joint\_MPM Constraint Settings Sound\_suppressor Hagazine\_Constraint\_Target\_gun Ŷ 1.joint\_Fire Control
 ▶ Ŷ 2.joint\_Mag release botton ⊙ 1 AMagazine\_Constraint\_Target\_gun (Transform) ⊙ 0 AMagazineConstraint\_Target (Transform) 7.joint\_Trigger 3 8.joint\_Bolt 9.ljoint\_Bolt release Add Component 12.joint\_Butt stock ► ① 13.joint\_Dot sight I ranstorm 1 🔻 😭 shapell 🕨 😭 Armature X -1.192093e- Y 3.72529e-0§ Z 0 Body X 0 Y 0 Z 0 Rotation CA\_MPM\_Constraint X 1 Z 1 OU\_Char 🕨 💮 Particle 0 1 : 👼 🗸 Parent Constraint ▼ 🕀 СА\_МРМ S LIGHT 1 🔻 😭 21.!Root • 1 🗑 🖓 0.joint\_MPM Constraint Settings ▷ ⑦ sound\_suppressor Hagazine\_Constraint\_Target\_gun 1.joint\_Fire Control ⊙ 0 AMagazine\_Constraint\_Target\_gun (Transform) ▶ 💮 2.joint\_Mag release botton ⊙ 1 AMagazineConstraint\_Target (Transform) 7.joint\_Trigger + 8.joint\_Bolt 9.ljoint\_Bolt release Add Component 💮 10.joint\_Magazine 12.joint\_Butt stock ▷ ① 13.joint\_Dot sight ▷ ⑦ 16.joint\_Front sight base ▶ 💮 18.joint\_Rear sight base 20.ljoint\_small addkit ShootSE

10.joint\_MagazineオブジェクトのParentConstraintコンポーネントの赤枠、黄枠内の値をそれぞれ、下の画像の通りに合わせてください。

## U-Stella Shop

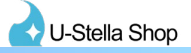

|                                                                                                    |                                   | •                           |                          | z<br>x •                     |
|----------------------------------------------------------------------------------------------------|-----------------------------------|-----------------------------|--------------------------|------------------------------|
| <ul> <li>Shapell</li> <li>Shapell</li></ul> | Transform<br>Position<br>Rotation | n<br>X 0.0784<br>X 92.22299 | Y 0.0601<br>Y 0.0009182' | ₹<br>2 0.0228<br>Z -89.99899 |
| <ul> <li>SkirtRoot</li> <li>Spine</li> <li>Chest</li> <li>Neck</li> <li>Shoulder.L</li> <li>UpperArm.L</li> <li>CowerArm.L</li> <li>Hand.L</li> <li>Hand.L</li> <li>MagazineConstraint_Target</li> <li>Index Proximal.L</li> <li>Chitle Proximal.L</li> <li>Middle Proximal.L</li> <li>Ring Proximal.L</li> <li>Shoulder.R</li> <li>ChruneDeret</li> </ul>                                                                                                    |                                   | Add Component               |                          |                              |

先程手に配置したMagazineConstraint\_Targetのオブジェクトを動かし、マガジンを手の位置へ調節を行ってく ださい。

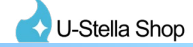

| ► Armature Position X -1.192093e- Y 3.72529e-0€ Z 0                                                                                                    | <u> </u>   |                  |    |
|----------------------------------------------------------------------------------------------------|------------|------------------|----|
| C Padu                                                                                                    | J          |                  |    |
| Rotation X0 Y0 Z                                                                                                    | C          |                  |    |
| Scale X 1 Y 1 Z 1                                                                                                    | 1          |                  |    |
| O Particle                                                                                                    | 6          | -+               | :  |
| ► Trigger                                                                                                    |            | +                |    |
| CA_MPM Activate Zero                                                                                                    |            |                  |    |
| ► 🖸 LIGHT Is Active 🗸                                                                                                    |            |                  | -  |
| ▼ 🕜 0.joint_MPM Weight                                                                                                    | • 1        |                  |    |
| ▷ Sound_suppressor ▷ Constraint Settings                                                                                                    |            |                  |    |
| Magazine_Constraint_Target_gun Sources                                                                                                    | _          |                  |    |
| Control ► Constraint_Target_gun (Transform)                                                                                                    | 0          |                  |    |
| ► ⊕ 4.joint_Charginghandle ■ ▲ MagazineConstraint_Target (Transform)                                                                                                    | 1          |                  |    |
|                                                                                                    | +          | -                | E. |
| O lisist Belt release     O     O         |            |                  |    |
| Add Component                                                                                                    |            |                  |    |
| 12.joint_Butt stock                                                                                                    |            |                  |    |
| ► 💬 13.joint_Dot sight                                                                                                    |            |                  |    |
| ► (1) 16.joint_Front sight base                                                                                                    |            |                  |    |
| P (D) ro, joint_real sign base M 20. lioint_small addkit                                                                                                    |            |                  |    |
| ▶ 😚 ShootSE >                                                                                                    |            |                  |    |
|                                                                                                    |            |                  |    |
|                                                                                                    |            |                  |    |
| Transform                                                                                                    | 0          |                  |    |
|                                                                                                    | •          | - <del>-</del> - |    |
| Position         X -4.749745e-         Y 0.05523047         Z 0           M Body         Description         X -4.749745e-         Y 0.05523047         Z 0                                                                                                    | 0.105<br>2 | 668              | 8  |
| ▼ O CA_MPM_Constraint CA_MPM_Constraint CA_MPM_Constraint CA_MPM_CONSTRAINT CA_MPM_CONSTRAINT CA_MPM_ |            |                  |    |
| Ou_Char Scale XI YI ZI                                                                                                    |            |                  |    |
| ► 💬 Particle V 👼 🗸 Parent Constraint                                                                                                    | 0          | 칶                | :  |
| CA_MPM Activate Zero                                                                                                    |            |                  |    |
| ▶ 💬 LIGHT Is Active 🗸                                                                                                    |            |                  |    |
| ▼ 🔂 21.lRoot Weight —                                                                                                    | • 1        |                  |    |
| Constraint Settings                                                                                                    |            |                  |    |
| Magazine_Constraint_Target_gun Sources                                                                                                    |            |                  |    |
| 1.joint_Fire Control                                                                                                    | 1          |                  |    |
| 2.joint_Mag release botton A joint_Charginghandle A digint_Charginghandle                                                                                                    | 0          |                  | -1 |
|                                                                                                    | +          | -                | 14 |
| 8.joint_Bolt                                                                                                    |            |                  |    |
| 9.ljoint_Bolt release     Add Component                                                                                                    |            |                  |    |
| ► [7] 10.joint_Magazine                                                                                                    |            |                  |    |
| ► 💮 13.joint_Dot sight                                                                                                    |            |                  |    |

先程変更した、10.joint\_MagazineオブジェクトのParentConstraintコンポーネントの赤枠、黄枠内の値をそれぞ れ、下の画像の通りに合わせてください。(値をもとに戻す) マガジンが銃の方へ移動したことを確認してください。

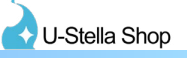

# 3. FXレイヤー、Expressionメニュー、Expressionパラメーターの設定

## ・VRC Avatar Descriptor コンポーネントの設定を行う

| 🔻 🕥 shapell           | × ••                    | Transform                                                                    |                                     |                                   |                            | e | ÷    | : |
|-----------------------|-------------------------|------------------------------------------------------------------------------|-------------------------------------|-----------------------------------|----------------------------|---|------|---|
| 🕨 🕎 Armature          | Positi                  | on                                                                           | X 0                                 | Y O                               | Z 0                        |   |      |   |
| 💬 Body                | Rotati                  | on                                                                           | x o                                 | Y O                               | Z 0                        |   |      |   |
| ► 🔂 CA_MPM_Constraint | Scale                   |                                                                              | X 1                                 | Y 1                               | Z 1                        |   |      |   |
|                       | ▼ ≻ ⊽                   | Animator                                                                     |                                     |                                   |                            | 0 | ᅷ    |   |
|                       | Contro                  | oller                                                                        | None (Runtir                        | ne Animator                       | Controller)                |   |      | 0 |
|                       | Avata                   | r                                                                            | 🕆 shapellAva                        | atar                              |                            |   |      | 0 |
|                       | Apply                   | Root Motion                                                                  | ~                                   |                                   |                            |   |      |   |
|                       | Updat                   | e Mode                                                                       | Normal                              |                                   |                            |   |      | • |
|                       | Cullin                  | g Mode                                                                       | Cull Update                         | Transforms                        |                            |   |      | • |
|                       | Q                       | Clip Count: 0<br>Curves Pos: 0 Quat: 0 Euler:<br>Curves Count: 0 Constant: 0 | 0 Scale: 0 Mus<br>) (0.0%) Dense:   | cles: 0 Generic<br>0 (0.0%) Strea | : 0 PPtr: 0<br>m: 0 (0.0%) |   |      |   |
|                       | ⊤ 健                     | VRC Avatar Descripto                                                         | r (Script)                          |                                   |                            | 0 | 같    |   |
|                       | <b>▼</b> View           |                                                                              |                                     |                                   |                            |   |      |   |
|                       | View I                  | Position                                                                     | xo                                  | Y 1.6                             | Z 0.2                      |   | Edit |   |
|                       |                         | nc                                                                           |                                     |                                   |                            |   |      |   |
|                       | Mode                    |                                                                              | Default                             |                                   |                            |   |      | • |
|                       |                         |                                                                              | Auto Dete                           | ct!                               |                            |   |      |   |
|                       | ⊤ Eye Le                | ook                                                                          |                                     |                                   |                            |   |      |   |
|                       |                         |                                                                              | Enable                              |                                   |                            |   |      |   |
|                       |                         | ble Layers                                                                   |                                     |                                   |                            |   |      |   |
|                       |                         |                                                                              | Customiz                            |                                   |                            |   |      |   |
|                       | ▼Lower<br>✓ Us<br>✓ For | r Body<br>e Auto-Footsteps for 3 ar<br>rce Locomotion animation              | nd 4 point trac<br>ns for 6 point 1 | cking<br>tracking                 |                            |   |      |   |
|                       | T Expres                | ssions                                                                       |                                     |                                   |                            |   |      |   |
|                       |                         |                                                                              | Customiz                            | е                                 |                            |   |      |   |
|                       | 200-<br>                |                                                                              | ee oore                             |                                   |                            |   |      |   |

上記画像内赤枠、黄枠のCustomizeボタンをそれぞれ押します。

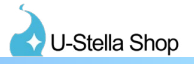

### ・FXレイヤーへAnimatorをアタッチする

|                                                  |                                  |                  | Playable Layers                                                      |                                    |         |  |  |
|--------------------------------------------------|----------------------------------|------------------|----------------------------------------------------------------------|------------------------------------|---------|--|--|
|                                                  | Reset to Default                 | Reset to Default |                                                                      |                                    |         |  |  |
| Base                                             |                                  |                  | Base                                                                 |                                    |         |  |  |
| Base                                             | Default Locomotion               | x                | Base                                                                 | Default Locomotion                 |         |  |  |
| Additive                                         | Default Idle                     |                  | Additive                                                             | Default Idle                       |         |  |  |
| Gesture                                          | Default Gesture                  |                  | Gesture                                                              | Default Gesture                    |         |  |  |
| Action                                           | Default Action                   |                  | Action                                                               | Default Action                     | x       |  |  |
| FX                                               | Default Non-Transform            |                  | FX                                                                   | None (Runtime Animator Controller) | x       |  |  |
|                                                  |                                  |                  |                                                                      |                                    |         |  |  |
| Special                                          |                                  |                  | Special                                                              |                                    |         |  |  |
| Sitting                                          | Default Sitting                  |                  | Sitting                                                              | Default Sitting                    |         |  |  |
| TPose                                            | Default TPose                    |                  | TPose                                                                | Default TPose                      |         |  |  |
| IKPose                                           | Default IKPose                   |                  | IKPose                                                               | Default IKPose                     |         |  |  |
|                                                  |                                  |                  |                                                                      |                                    |         |  |  |
| ▼ Lower Body                                     |                                  |                  | ▼ Lower Body                                                         |                                    |         |  |  |
| <ul> <li>Use Auto-Footste</li> </ul>             | eps for 3 and 4 point tracking   |                  | Use Auto-Footsteps for 3 and 4 point tracking                        |                                    |         |  |  |
| Force Locomotion animations for 6 point tracking |                                  |                  | <ul> <li>Force Locomotion animations for 6 point tracking</li> </ul> |                                    |         |  |  |
| Expressions                                      |                                  |                  |                                                                      |                                    |         |  |  |
|                                                  | Reset To Default                 |                  |                                                                      | Reset To Default                   |         |  |  |
| Menu                                             | None (VRC Expressions Menu)      |                  | Menu                                                                 | None (VRC Expressions Menu)        |         |  |  |
| Parameters                                       | None (VRC Expression Parameters) | $\odot$          | Parameters                                                           | None (VRC Expression Parameters)   | $\odot$ |  |  |

### 上記画像内赤枠のボタンを押し、FXレイヤーにスロットを空けます

| ■ Project<br>+ -                                                                                                    |                                                                                                    | ▼ Playable Layers                             | Reset to Default                                                                  |   |                       |
|----------------------------------------------------------------------------------------------------|----------------------------------------------------------------------------------------------------|-----------------------------------------------|-----------------------------------------------------------------------------------|---|-----------------------|
| <ul> <li>Assets</li> <li>Assets</li> <li>Arktoon Shaders</li> <li>DynamicBone</li> <li>Scenes</li> <li>Shapell</li> <li>SpaceNavigator</li> <li>Toon</li> <li>U-Stella</li> </ul> | <ul> <li>Assets &gt; U-Stella &gt; Cybe</li> <li>HhotateA</li> <li>MPM</li> <li>Particle</li> <li>MPM_FX</li> <li>ShootSE</li> <li>\$\$ \$\$ \$\$ \$\$ \$\$ \$\$ \$\$ \$\$ \$\$ \$\$ \$\$ \$\$ \$\$</li></ul> | Base<br>Base<br>Additive<br>Gesture<br>Action | Default Locomotion<br>Default Idle<br>Default Gesture<br>Default Action<br>MPM_FX | 0 | x<br>x<br>x<br>x<br>x |
| <ul> <li>✓ Cyber Armory_MPM</li> <li>▶ ● 2P_Collar</li> <li>▶ ● Animation</li> <li>▶ ● attachment</li> <li>▶ ■ Main</li> </ul>                                                    |                                                                                                    | Special<br>Sitting<br>TPose<br>IKPose         | Default Sitting<br>Default TPose<br>Default IKPose                                |   |                       |

U-Stella/Cyber Armory\_MPM/Animation フォルダにある "MPM\_FX" AnimatorファイルをPlayable Layersの FXレイヤーヘドラッグしてアタッチしてください。

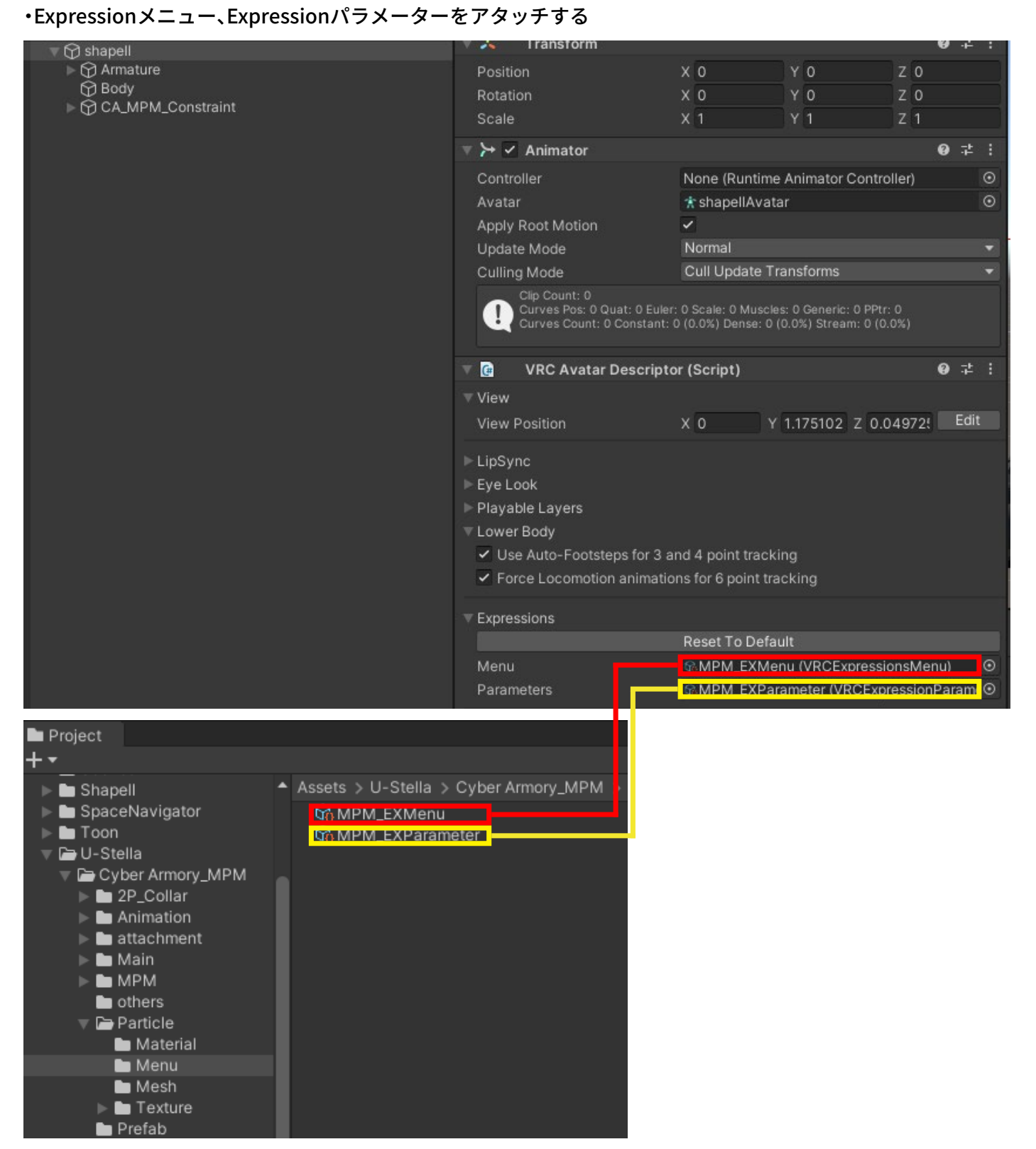

U-Stella Shop

U-Stella/Cyber Armory\_MPM/Particle/Menu フォルダにある "MPM\_EXMenu" ファイルをExpressionMenuス ロットヘアタッチ、"MPM\_EXParameter"ファイルをExpressionParametersスロットヘアタッチします。

以上でCyber Armory MPMの設定は終わりです。